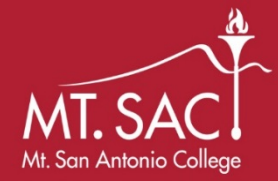

## Mt. San Antonio College Community Workforce Agreement (CWA) Certified Payroll Reports Dropbox Instructions

As part of the District's Review of Applications for Progress Payments (as specified in Mt. SAC General Conditions – Article 8, Section 3.2 (8.3.2)): "Certified Payrolls of the Contractor and all Subcontractors, of any tier, for laborers performing any portion of the Work for which a Progress Payment is requested, and where Contractor is required to submit such records weekly, all relevant Certified Payrolls for any portion of the Work for which a Progress Payment is requested must have been received by the District's CWA Coordinator".

Also, (as specified in Mt. SAC General Conditions – Article 4, Section 12.6 (4.12.6)): "The Contractor and all subcontractors shall furnish certified payroll records as required pursuant to Labor Code §1776 directly to the Labor Commissioner in accordance with Labor Code §1771.4 on at least a monthly basis (or more frequently if required by the District or the Labor Commissioner) and in a format prescribed by the Labor Commissioner."

#### To submit Certified Payrolls to the Mt. SAC Community Workforce Coordinator:

### 1) Go to dropbox.mtsac.edu

2) Select the blue "Drop-off" button

| Drop-off | Drop-off ( <i>upload</i> ) a file for a MtSAC user ( <b>email verification required</b> ). |
|----------|--------------------------------------------------------------------------------------------|
|          |                                                                                            |

3) Complete all requested information listed under Information about the Sender.

#### Please note:

- You will need to complete this information each time you submit a Certified Payroll Report
- You do not need a "Request Code" in order to send reports

| Information about the Sender                          |            |
|-------------------------------------------------------|------------|
| Have you been given a " <b>Request Code</b> "? Yes No |            |
| Your name:                                            | (required) |
| Your organization:                                    | ]          |
| Your email address:                                   | (required) |
|                                                       |            |

I now need to send you a confirmation email. When you get it in a minute or two, click on the link in it.

Send confirmation

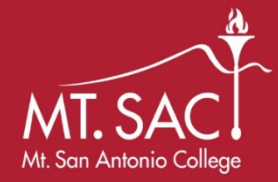

## Mt. San Antonio College Community Workforce Agreement Certified Payroll Reports Dropbox Instructions

4) Wait for an email message from the dropbox.mtsac.edu service and click on the link in it.

**5)** Add "Community Workforce Coordinator" at email <u>communityworkforce@mtsac.edu</u> in the recipient fields (as shown below) and click "Add & Close".

# **Add Recipients**

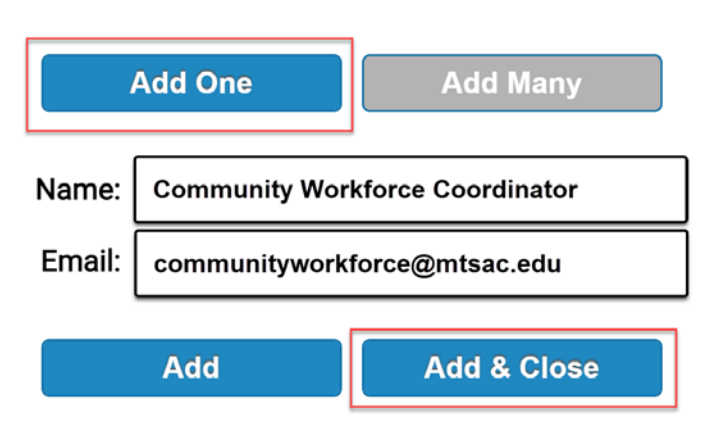

6) Click the blue checkbox to the left of "Encrypt every file"

- Immediately, an "Encryption Passphrase" box will appear
- Create a passphrase, re-enter, and select "Ok"
  - Encrypt every file
  - Calculate SHA-256 checksum of each file
  - Send me an email when each recipient picks up the files
  - Send email message to recipients
  - ✓ which includes Passcode as well as Claim ID

## **Encryption Passphrase**

This passphrase will not be sent to the recipients. You need to do this yourself.

| Passphrase: |                 |
|-------------|-----------------|
| And again:  | •••••           |
|             | Hide characters |

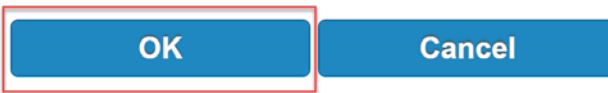

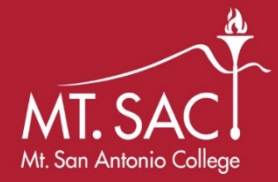

## Mt. San Antonio College Community Workforce Agreement Certified Payroll Reports Dropbox Instructions

7) In the "Short note to the Recipients" field, please including the following:

- Contractor Name
- Project Name
- Pay Period

Short note to the Recipients:

Contractor Name: (Ex: Joe Mountie Plumbers Inc.) Project Name: (Ex: 46A Restroom Reconstruction) Pay Period: (Ex: March 1, 2010 - March 31, 2010)

8) Select "Click to Add Files or Drag Them Here" and attach Certified Payrolls.

• Please redact or remove Social Security numbers from reports submitted to Mt. SAC.

| To:                                                                                                    |                                                                                                    |
|----------------------------------------------------------------------------------------------------|----------------------------------------------------------------------------------------------------|
| Community Workforce Coordinator <communityworkforce@mtsac.edu> 😑</communityworkforce@mtsac.edu>                                                                            | 0                                                                                                    |
| Short note to the Recipients:                                                                                                    |                                                                                                    |
| Contractor Name: (Ex: Joe Mountie Plumbers Inc.)<br>Project Name: (Ex: 46A Restroom Reconstruction)<br>Pay Period: (Ex: March 1, 2010 - March 31, 2010)<br>854 / 1000 left | <ul> <li>Encrypt every file</li> <li>Calculate SHA-256 checksum of each file</li> <li>Send me an email when each recipient picks up the files</li> <li>Send email message to recipients</li> <li>which includes Passcode as well as Claim ID</li> <li>Recipients must agree to terms and conditions</li> <li>14 days until drop-off expires</li> </ul> |
| Click to Add Files or Drag                                                                                                    | g Them Here                                                                                                    |

9) Add a short, document identifying description in the "Description" box, and select "Drop-off Files".

| Filename   | Size            | Description                       |   |
|------------|-----------------|-----------------------------------|---|
| 1: CPR.pdf | 69.2 KB         | Joe Mountie CPR 3-1-10 to 3-31-10 | × |
|            | 69.2 KB / 10240 | MB                                |   |
|            | Drop-off Files  | s                                 |   |

**10)** Please send <u>communityworkforce@mtsac.edu</u> an email with the Contractor Name, Project Name, Pay Period, and the **"Encryption Passphrase"** created in Step 6.

#### **Important Notes:**

- Certified Payroll Reports cannot be opened without the completion of Step 10
- Certified Payroll Reports will not be accepted via email